# TERCİH İŞLEMLERİNDE İZLENECEK YOLLAR

Aktif Başvuru, Tercihler tablosundan Sağlıkta Lisans Tamamlama'yı seçerek

Başlat butonuna basınız.

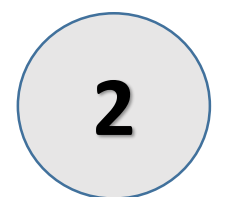

1

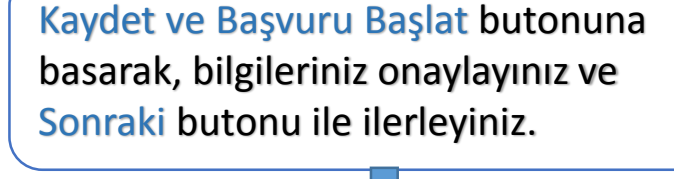

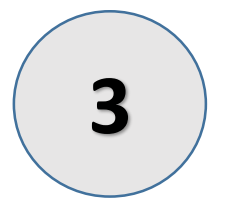

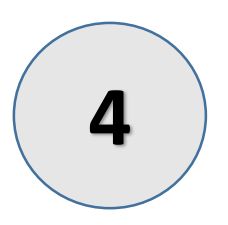

İletişim bilgilerinizde değişiklik varsa onaylayarak Sonraki butonu ile devam ediniz.

Mezuniyet tarihinizin gün/ay/yıl bilgilerinde eksiklik varsa öğrenim bilgileri kısmında gerekli düzeltmeleri yapınız. Seç ve onayla ile bilgilerinizi onayladıktan sonra Sonraki butonu ile tercih ekranına geçiş yapınız. (19/11/2014 tarihinden sonra mezun olanlar tercih yapamayacaktır.)

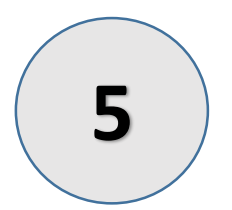

Tercih yaparken en az 1 en fazla 20 tercih yapabilirsiniz, tercihlerinizi girdikten sonra Sonraki butonu ile Başvuru Bitirme ve Çıktı ekranına geçiniz.

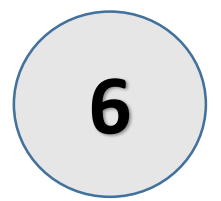

Başvuru Bitirme ve Çıktı ekranında Başvuru Tamamla butonu ile işleminizi sonlandırınız. İsterseniz Tercih çıktısı butonuna bastıktan sonra tabloya gelecek pdf uzantılı çıktıyı alabilirsiniz.

| YÜKSEKÖĞRETİM KURULU | YÜKSEKÖĞRETİM KURULU<br>BAŞVURU, TERCİH SİSTEMİ                                                                                                    | ivenli Çıkış               |   |
|----------------------|----------------------------------------------------------------------------------------------------|----------------------------|---|
| 1                    | İletişim bilgileri                                                                                                    |                            |   |
| 2                    | Öğrenim bilgisi                                                                                                    |                            |   |
|                      | Başvuru, Tercih 🔻                                                                                                    |                            |   |
|                      | AKTİF BAŞVURU, TERCİHLER Açıklamalar                                                                                                    |                            |   |
| 1. —                 | Saguix Lisans ramamama sur rercin işlemleri<br>butonuna tiklayınız                                                                                                    | DAŞLAI                     |   |
|                      | Sonuç Öğrenme 2> Daşlat                                                                                                    |                            | J |
| Duyurular            | Duyuru                                                                                                    | Tarih                      |   |
| Önemli               | Kaydet ve Başvuru Başlat butonuna basarak başvurunuzu başlatınız. Sonraki Sayfa butonuna<br>basarak ilerleyiniz Açılan sayfadaki yardımları ve yönlendirmeleri izleyerek BAŞVURU BİTİRME VE<br>ÇIKTI ekranına ulaşınız.Bu son ekranda evraklarınızı oluşturduktan sonra BAŞVURUMU TAMAMLA<br>butonuna basınız. | 03.08.20<br>15<br>09:00:00 |   |
| Başvuru<br>Tamamlama | Başvuru işlemini tamamlamayan adaylar daha sonra yapılacak tercih işlemlerinde TERCİH<br>YAPAMAYACAKLARDIR.                                                                                                    | 03.08.20<br>15<br>09:00:00 |   |
| Yükseköăretim Kurı   | ulu Basvuru, Tercih Sistemi                                                                                                    | 50.00.00                   | É |

## 1.Sağlık Lisans Tamamlama SLT Tercih İşlemleri'ne tıklayınız 2.Başlat Butonu ile ilerleyiniz.

| YÜKSEKÖĞRETİM KURULU                                                                                                    | YÜKSEK<br>Başvu | ( <b>öğretim kurulu</b><br>Ru, tercih sistemi |                                     |   |                                                                                                    |   |
|----------------------------------------------------------------------------------------------------|-----------------|-----------------------------------------------|-------------------------------------|---|----------------------------------------------------------------------------------------------------|---|
| BAŞVURU, TERCİH İŞLEM                                                                                                    | ILERİ           |                                               |                                     |   | Hata Bildirim Formu                                                                                                |   |
| Baswiri Dănami e SI T Tarcih İslamlari                                                                                                    |                 |                                               |                                     |   | Yardım                                                                                                    |   |
|                                                                                                    |                 |                                               |                                     |   | İletişim Bilgileriniz ve Önlisans Eğitim<br>Bilginizi girdiyseniz. Kaydet ve Başvurumu<br>Başlat butonuna basınız. |   |
| Basyuru yapmak istiyor                                                                                                    | sanız Sistem si | izden daha önce girdiğiniz hilgilleri onavla  | amanızı beyan etmenizi istevecektir |   | Sistem Sizden daha önce girdiğiniz bu<br>bilgileri onaylamanızı isteyecektir.                                      |   |
| Başvuru yapmak istiyorsanız, sistem sizden dana önce girdiğiniz bilgilileri onaylamanızı, beyan etmenizi isteyecektir.<br>Yardım dokümanını okuyarak ve her formun sağında buluan yardım listelerinden yardım alarak başvuru işlemlerinizi<br>sorunsuz bir şekilde gerçekleştirebilirsiniz. |                 |                                               |                                     |   | Onaylama işleminden sonra Sonraki<br>butonuna bastığınızda ilgili formda ki<br>verileriniz kontrol edilir.         |   |
| 1.<br>Bilgilerinizde bir eksiklik ya da yanlışlık<br>olması durumunda kontrol listesi<br>bölümünden hata açıklamalarını okuyup<br>başvurunuzu yapmalısınız                                                                                                    |                 |                                               |                                     |   |                                                                                                    |   |
| Kaydet ve Başvuru B                                                                                                    | aşlat           | Sonraki >                                     | - 2.                                |   | Kuralları karşılamayan başvurulara sistem<br>izin vermeyecek ve bir sonraki sayfaya<br>geçemeyeceksiniz.           |   |
| Başvurularım                                                                                                    |                 |                                               |                                     |   |                                                                                                    |   |
| Dönem                                                                                                    | Yıl             | Durum                                         | Son İşlem Tarihi                    |   |                                                                                                    |   |
| SLT Tercih İşlemleri                                                                                                    | 2015            | Başvuru İşlemi Tamamlandı                     | 24.08.2015 10:29:4                  | 1 |                                                                                                    |   |
| SLT Başvuru İşlemleri                                                                                                    | 2015            | Başvuru İşlemi Tamamlandı                     | 04.08.2015 09:14:5                  | 1 |                                                                                                    | 2 |
|                                                                                                    |                 |                                               |                                     |   |                                                                                                    |   |

1.Kaydet ve Başvuru Başlat butonuna tıklayınız.
 2.Sonraki butonu ile iletişim bilgileri ekranına geçiş yapınız.

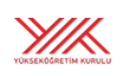

| YÜKSEKÖČ | Śretim | KURULU  |
|----------|--------|---------|
| BAŞVURU, | TERCİH | SİSTEMİ |

| Başvuru Dönemi * SLT Erich İşlemleri                                                                                                    | KİŞİSEL BİLGİLER                        | Hata Bildirim Formu                                                                                       |
|----------------------------------------------------------------------------------------------------|-----------------------------------------|----------------------------------------------------------------------------------------------------|
| TC No   Adi Soyad   E-posta   Cep Telefonu   İş Telefonu   Pakir   Faks No   Ülke   İL   İçe   Tebligat Adresi     Onaylandı   Sonraki>     Adi Soyad     Sizinle bir yazışma yapılması gerekliliğinde tir yazışma yapılması gerekliliğinde tir yazışmaları tebligat adresi üzerinden yapılacaktır.     Başvuru süresince ve daha sonra iletişim bilgilerinizde yapığınızı her değişiklike bu forma gelip tekrar onay vermeniz gerekmektedir.     Onaylandı     Sonraki>     Adresi | Başvuru Dönemi 🔹 SLT Tercih İşlemleri 💌 | Yardım                                                                                                    |
| Cep Telefonu   İş Telefonu   Faks No   Ülke   İL   İçe   Tebligat Adresi     Onaylandı     Sonraki>     Adresi                                                                                                    | TC No Adi Soyadi                        | Sizinle bir yazışma yapılması gerekliliğinde<br>tüm yazışmalar tebligat adresi üzerinden<br>yapılacaktır. |
| iş Telefonu<br>Faks No<br>Ülke<br>iL<br>içe<br>Tebligat Adresi<br><a href="https://www.selietisim.bilgilerinizde">https://www.selietisim.bilgilerinizde</a><br>yaptğinz her değişiklikte bu forma gelip<br>tekrar onay vermeniz gerekmektedir.                                                                                                    | Cep Telefonu                            | Başvuru süresince ve daha sonra iletişim<br>bilgilerinizi güncelleyebilirsiniz.                           |
| Faks No     Ülke     IL     Içe     Tebligat Adresi     Onaylandı     Sonraki>     2.                                                                                                    | İş Telefonu Dahili                      | Başvuru süresince iletişim bilgilerinizde<br>vaptığınız her değisiklikte bu forma gelip                   |
| Ulke<br>iL<br>liçe<br>Tebligat Adresi<br>Cnayland: Sonraki > 2.                                                                                                    | Faks No                                 | tekrar onay vermeniz gerekmektedir.                                                                       |
| Içe       Tebligat Adresi       Conaylandı       Conaylandı       Sonraki>       2.                                                                                                    | Uike                                    |                                                                                                    |
| Ceri     Onaylandı     Conraki>     2.                                                                                                    | ilçe                                    |                                                                                                    |
| < Geri Onaylandı Comraki> 2.                                                                                                    | Tebligat Adresi                         |                                                                                                    |
|                                                                                                    | < Geri Onaylandı Sonraki> 2.            |                                                                                                    |

1.Eğer kişisel bilgiler ekranında değişiklik varsa Onaylandı butonuna tıklayınız.Yoksa pasif gelecektir. 2.Sonraki butonuna tıklayınız.

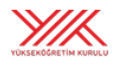

**YÜKSEKÖĞRETİM KURULU** BAŞVURU, TERCİH SİSTEMİ

#### ÖĞRENİM BİLGİSİ ÖN İZLEME,KONTROL VE ONAY

| Derece   | Üniversite            | Akademik Birim       | Gün | Ay | Yılı | Giriş-Tez Bilgileri | Öğrenim Bilgisi Onay Durumu |
|----------|-----------------------|----------------------|-----|----|------|---------------------|-----------------------------|
| Önlisans | ANADOLU ÜNİVERSİT     | AÇIKÖĞRETİM FAKÜL    | 19  | 11 | 2014 |                     | Onaylandı                   |
| 1        |                       |                      |     |    |      |                     |                             |
|          |                       |                      |     |    |      |                     |                             |
| Seç Onay | <b>la</b> Kabul Edile | n Mezuniyet Alanları |     |    |      |                     |                             |
| < Õnceki | Sonraki >             |                      |     |    |      |                     |                             |

KONTROL LİSTESİ

1.Mezuniyet bilginizi tekrar seçip onaylayınız. Mezuniyet bilginiz onaylı ise tercih ekranına geçiş yapabilirsiniz.

2.Sonraki butonu ile tercih ekranına geçiş yapınız.

#### Hata Bildirim Formu

#### Yardım

#### Yardım

Öğrenim Bilgisi formunda girmiş olduğunuz Ön lisans eğitim bilginizi seçerek onaylayınız.

Sonraki butonuna bastığınızda diğer sayfaya geçiş yapılamıyorsa Kontrol listesindeki hata açıklamalarına bakınız.

Kabul edilen Mezuniyet alanlarının listesini görmek için KABUL EDİLEN MEZUNİYET ALANLARI linkine tıklayarak inceleyebilirsiniz.

Öğrenim Bilgisi Formunda eğitim bilginizi girerken belirlediğiniz Mezuniyet alanı KABUL EDİLEN MEZUNİYET ALANLARI listesinde bulunmalıdır.

KABUL EDİLEN MEZUNİYET ALANLARINDA mezun olduğunuz alan yok ise hata bildirim formundan alanınızı belirterek bize ulaşabilirsiniz.

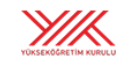

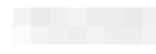

#### TERCİH İŞLEMLERİ

### Başvuru Dönemi + Öll Tench Istemlar In No 1. Seçmek istediğiniz ilanı + ile tercih listesine aktarınız.

|   | ⊴lan No | Üniversite                     | Tercih Yeri                                          | Kontenjan |
|---|---------|--------------------------------|------------------------------------------------------|-----------|
| Ð | 20      | AMASYA ÜNİVERSİTESİ            | FEN-EDEBİYAT FAKÜLTESİ/BİYOLOJİ BÖLÜMÜ/BİYOLOJİ PR./ | 40        |
| Ð | 21      | BATMAN ÜNİVERSİTESİ            | FEN-EDEBİYAT FAKÜLTESİ/BİYOLOJİ BÖLÜMÜ/BİYOLOJİ PR./ | 40        |
| Ð | 22      | BITLİS EREN ÜNİVERSİTESİ       | FEN-EDEBİYAT FAKÜLTESİ/BİYOLOJİ BÖLÜMÜ/BİYOLOJİ PR./ | 40        |
| Ð | 23      | BOZOK ÜNİVERSİTESİ             | FEN-EDEBİYAT FAKÜLTESİ/BİYOLOJİ BÖLÜMÜ/BİYOLOJİ PR./ | 40        |
| Ð | 24      | ÇANKIRI KARATEKİN ÜNİVERSİTESİ | FEN FAKÜLTESİ/BİYOLOJİ BÖLÜMÜ/BİYOLOJİ PR./          | 40        |
| Ð | 25      | ERZİNCAN ÜNİVERSİTESİ          | FEN-EDEBİYAT FAKÜLTESİ/BİYOLOJİ BÖLÜMÜ/BİYOLOJİ PR./ | 40        |
| Ð | 26      | GAZİOSMANPAŞA ÜNİVERSİTESİ     | FEN-EDEBİYAT FAKÜLTESİ/BİYOLOJİ BÖLÜMÜ/BİYOLOJİ PR./ | 40        |

\_

#### TERCİHLERİM

| S | ÜNİVERSİTE                     | TERCİH YERİ                                            | ILAN NO     | Sıralama D | S              |
|---|--------------------------------|--------------------------------------------------------|-------------|------------|----------------|
| 1 | BATMAN ÜNİVERSİTESİ            | FEN-EDEBIYAT FAC2. Tercih sırasını değistirebilirsiniz | 21          | <b>O</b>   | × 🔺            |
| 2 | BOZOK ÜNİVERSİTESİ             | FEN-EDEBİYAT FAKÜLTESİJBİYOLOJI BÖLÜMÜJBİYOLOJI PR./   | 22          | <b>(</b>   | ×              |
| 3 | GAZİOSMANPAŞA ÜNİVERSİTESİ     | FEN-EDEBİYAT FAKÜLTESİ/BİYOLOJİ BÖLÜMÜ/BİYOLOJİ PR./   | 26          | <b>O</b>   | ×              |
| 4 | ERZİNCAN ÜNİVERSİTESİ          |                                                        | 25          | 🔮 📀        | ×              |
| 5 | ÇANKIRI KARATEKİN ÜNİVERSİTESİ |                                                        | 24          |            | $(\mathbf{x})$ |
| c | DITLIO EDEN ÜNİVEDOITEOI       | רבא בסבסועגד באנלון דבסויסועסר סוג ססר לאנייטר סוג ססר | 00          |            |                |
|   | < Önceki Sonraki >             | 4.Sonraki butonu ile ilerleyerel                       | <b>&lt;</b> |            |                |
|   |                                | başvurunuzu tamamlayınız.                              |             |            |                |

| YÜKSEKÖĞRETİM KURULU<br>BAŞVURU, TERCİH SİSTEMİ                                                                                                    |                                                                                                    |
|----------------------------------------------------------------------------------------------------|----------------------------------------------------------------------------------------------------|
| BAŞVURU BİTİRME VE ÇIKTI<br>Başvuru Dönemi * SLT Tercih İşlemleri<br>Başvuru Tamamla BAŞVURUYU SONLANDIR butonuna basarak ba<br>BAŞVURU TAMAMLANDI<br>Başvuru Durum Başvuru İslemi Tamamlandı | Yardım       Yardım       Yardım <td< th=""></td<> |
| Başvuru işlemlerini başarıyla tamamladınız. Alttaki butonlara tıklaya<br>Listenizdeki evraklarınızı bilgisayarınıza kaydedebilirsiniz.<br>Evrak oluştur<br>Tercih Çıktısı                     | ak İSTERSENİZ evraklarınız oluşturabilir ve çıktı<br>2. Butona basarak tercih çıktınızı oluşturabilir,<br>bilgisavarınıza indirebilirsiniz.                                                                                                    |
| Çıktı Tü Dönem                                                                                                    | Ekleme Tarihi Çıktı                                                                                                    |